## Setting up Nominations

☆ Active Season ∽

Edit Season
 Website Theme

To set up nominations for your awards season, you will need to start on the 'Edit Season' page, under 'Active Season'.

Using the Nomination dropdown, select 'Activate public nominations'.

| ▼ <b>₩</b> Nominations |                             |  |
|------------------------|-----------------------------|--|
|                        | Activate public nominations |  |
| ١                      | Nomination form settings    |  |

| Nominator                              |                                                             | questions a                  |  |
|----------------------------------------|-------------------------------------------------------------|------------------------------|--|
| ominator first name                    |                                                             | 4                            |  |
| eld label *                            |                                                             | out. There                   |  |
| Your first name                        |                                                             | C                            |  |
| ominator last name                     |                                                             | field label o                |  |
| eld label *                            |                                                             | be displaye                  |  |
| Your last name                         |                                                             |                              |  |
| rour lust nume                         |                                                             | Information                  |  |
| ominator email address                 |                                                             |                              |  |
|                                        |                                                             |                              |  |
| rour email                             |                                                             |                              |  |
| ominator phone numbe                   | r                                                           |                              |  |
| eld label                              |                                                             |                              |  |
| Your phone number                      |                                                             |                              |  |
| <ul> <li>Display this field</li> </ul> |                                                             |                              |  |
| Require this field                     |                                                             |                              |  |
|                                        |                                                             |                              |  |
| nonymous nominator                     | - prevented as a sheathest                                  |                              |  |
| interruispieyeu, ons neid wir o        | s hissairison as a niservitor.                              |                              |  |
| eld label                              |                                                             |                              |  |
| wish to remain anon                    | ymous.                                                      |                              |  |
| <ul> <li>Display this field</li> </ul> |                                                             |                              |  |
| Require this field                     |                                                             |                              |  |
|                                        |                                                             |                              |  |
| eferences for self-nomi                | nation                                                      |                              |  |
| f you are nominating                   |                                                             |                              |  |
| in you are norminating                 | ▼ Questions                                                 |                              |  |
| ow many files are all                  |                                                             |                              |  |
| Diseleuthis field                      | Affiliation with the nominee                                |                              |  |
| Display this field                     | Field label                                                 |                              |  |
| Require this field                     | How are you anniated with the hominee?                      |                              |  |
|                                        | Display this field                                          |                              |  |
|                                        | Require this field                                          |                              |  |
|                                        |                                                             |                              |  |
|                                        | Reason for nomination                                       |                              |  |
|                                        | Field label * Please provide a brief reason why this nomi   | nee is worthy of this award. |  |
|                                        | ✓ Display this field                                        |                              |  |
|                                        | Require this field                                          |                              |  |
|                                        |                                                             |                              |  |
|                                        | How the nominator heard about your awards<br>Field label    |                              |  |
|                                        | How did you hear about our awards?                          |                              |  |
|                                        | Options Radio ad,Social media,Google                        |                              |  |
|                                        | Common concepted unlikes will burn into a list of the other |                              |  |
|                                        | Display this field                                          |                              |  |
|                                        |                                                             |                              |  |
|                                        | Require this field                                          |                              |  |
|                                        | ✓ Save                                                      |                              |  |

Opening the 'Nomination form settings' will show which questions are on the form by default for the nominators to fill out. There are a few customization options for this form. Any field label can be updated, and there are a few fields that can be displayed or removed. Nominator and Nominee contact information is always required.

| ▼ Nor      | ninee                                                           |
|------------|-----------------------------------------------------------------|
| Nomine     | e name                                                          |
| Dependi    | ng on your program, a "nominee" might be a person or a company. |
| Field Ia   | nal*                                                            |
| Name       | of nominee                                                      |
| Hume       | of nonlinee                                                     |
| Nomine     | o avtra field                                                   |
| If the no  | o exit a new                                                    |
|            |                                                                 |
| Field la   | bel                                                             |
| Comp       | any of nominee                                                  |
| 🗹 D        | isplay this field                                               |
| R          | equire this field                                               |
|            |                                                                 |
| Nomine     | e phone number                                                  |
| Field la   | bel                                                             |
| Nomir      | nee phone number                                                |
|            | isolay this field                                               |
|            |                                                                 |
| R          | equire this field                                               |
|            |                                                                 |
| Nomine     | e email address                                                 |
| Field la   | bel *                                                           |
| Nomir      | nee email address                                               |
| D          | isplay this field                                               |
|            | on in this field                                                |
| <b>2</b> R | dune chis neu                                                   |
|            |                                                                 |
| Nomine     | e location verification                                         |
| Field la   |                                                                 |
| Nomin      | tee is located in our city                                      |
| Optic      | Yes,No,Unsure                                                   |
| Comma-     | separated values will turn into a list of radio buttons.        |
| D          | isplay this field                                               |
| D B        | enuire this field                                               |
|            |                                                                 |
| Nomine     | e street or mailing address                                     |
| Field la   | be                                                              |
| Nomi       | nee street/mailing address                                      |
|            |                                                                 |
|            | ispiay this heid                                                |
| R          | equire this field                                               |
|            |                                                                 |
|            |                                                                 |

Back in the Nomination settings, you can set the dates for your nominations, as well as set the notifications that will be sent during the nomination process. For more information about setting up notifications, see the Messenger video and <u>documents</u>. The 'Send nominee congratulation emails' option should be used if you are not using 'Nomination Approvals.' We will cover that later.

| Open ar                                                                             | nd close nominations by date                |  |
|-------------------------------------------------------------------------------------|---------------------------------------------|--|
| Leave blank to                                                                      | open and close manually.                    |  |
| Start date                                                                          | 07/01/2023                                  |  |
| Start time                                                                          | 12:00 AM                                    |  |
| End date                                                                            | 12/31/2023                                  |  |
| End time                                                                            | 11:59 PM                                    |  |
| Nomina                                                                              | tion Notifications<br>e admin notifications |  |
| Uncheck if you don't want to be notified every time someone submits a nomination.   |                                             |  |
| Send nominee congratulation emails                                                  |                                             |  |
| If checked, nominees will be notified and invited automatically to submit an entry. |                                             |  |
| Send n                                                                              | ominator confirmation emails                |  |

Selecting either the 'Edit nominee email' button or the 'Edit nominator email' button will bring you over to the Messenger page to make updates to these email templates. The last setting in this area is setting a fee for nominations, which may or may not apply to your process.

| C <sup>®</sup> Edit <b>nomi</b> | <b>nee</b> email | Edit nominator email                                     |
|---------------------------------|------------------|----------------------------------------------------------|
| Nomina                          | tion pa          | ayments                                                  |
| Charge a f                      | fee for pu       | ublic nominations                                        |
| ණු Account                      | ~ T              | he next step for setting up your Nominations begins by c |

| ලි Account | The next step for setting up your Nominations begins by opening the |
|------------|---------------------------------------------------------------------|
| Settings   | Settings page under Account.                                        |
| 🛇 Tags     | Scroll down until you see the Nominations section of this page.     |
| 📥 Exports  |                                                                     |

| Nominations                                                                                                    |
|----------------------------------------------------------------------------------------------------|
| <ul> <li>General Nomination Settings</li> </ul>                                                                                                    |
| In your season settings, turn public nominations on/off, set nomination open/close dates, and customize the emails nominators and nominees receive. |
| Customize season settings                                                                                                    |
| "Reason" word limit *                                                                                                    |
| 250                                                                                                    |
| □ Allow judges to see nomination reasons                                                                                                    |
| Judges will see only the "reason" given by the nominator. Judges will not see the nominator's name or any other details.                            |
|                                                                                                    |
| Momination Limit                                                                                                    |
| ► Ψ Category Selection                                                                                                    |
| Nomination Approval                                                                                                    |
|                                                                                                    |

The General Nominations Settings let you set a word limit for the 'Reason' a nominator would like to submit their nomination.

If you would like to use the Nomination form as part of the entry, you can 'Allow judges to see nomination reasons'. This will give the Judge extra information about why the entrant may be deserving of the Award.

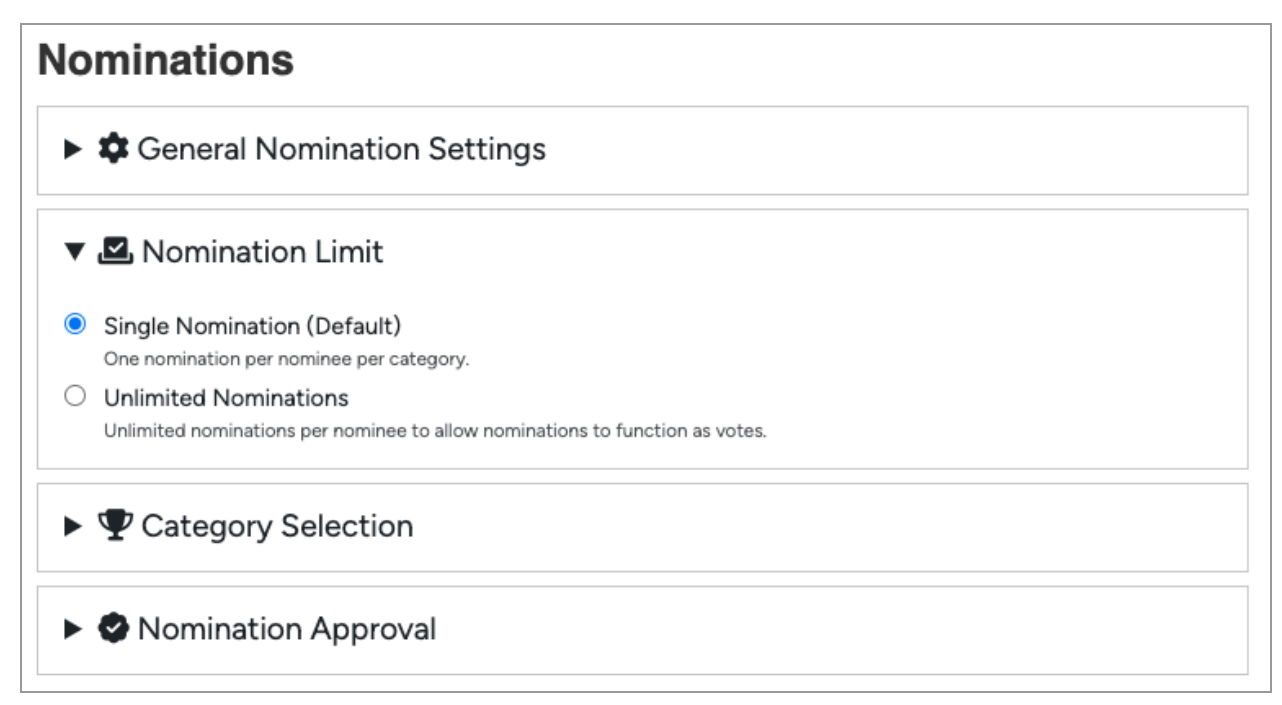

The Nomination Limit allows you to set either Single or Unlimited nominations per category. Single nomination means that a nominator can only nominate a person/business once per category. If you set this to Unlimited, the nominator can submit any number of nominations for the same person/business in any category. The next setting is the category selection.

|    | Nominations                                                                  |  |
|----|------------------------------------------------------------------------------|--|
| ►  | Ceneral Nomination Settings                                                  |  |
| Þ  | Nomination Limit                                                             |  |
| ▼  | ♥ Category Selection                                                         |  |
| 0  | Single category per nomination $\bigcirc$ Multiple categories per nomination |  |
| Ca | ategory List Format                                                          |  |
| 0  | Select from a list                                                           |  |
|    | Example:                                                                     |  |
|    |                                                                              |  |
|    | O Category 2                                                                 |  |
|    | O Category 2<br>O Category 3                                                 |  |
| 0  | O Category 2<br>O Category 3<br>Drop down field                              |  |
| 0  | Category 2<br>Category 3<br>Drop down field<br>Example: Select category ~    |  |

Once the nominator has chosen which person/business to nominate, the Category Selection setting allows them to select only one or multiple categories to nominate them for at one time. The last nomination setting in this area is the Nomination Approval.

By selecting this box, any nominations that come in will need to be approved before the nominee will be notified of their nomination.

| ominations                                                                                                    |
|----------------------------------------------------------------------------------------------------|
| General Nomination Settings                                                                                                    |
| Nomination Limit                                                                                                    |
| ► ♥ Category Selection                                                                                                    |
| V 🔗 Nomination Approval                                                                                                    |
| Activate nomination approval                                                                                                    |
| Allow only approved nominees to submit entries.                                                                                  |
|                                                                                                    |
| Send emails to approved nominees                                                                                                 |
| Uncheck if you want to create entrant accounts and entries for approved nominees 'silently' without notifying nominees by email. |

When 'Send emails to approved nominees' is turned on, you will see a button in the Approved Nominee list to send this notification. We will look at this area next.

If this setting is turned off, entries will be created for the nominees without their input. This can be a useful setting if you do not require nominees to fill out an entry form.

| $\bigcirc$ Nominations | ~ |
|------------------------|---|
| ≣ List view            |   |
| $\Psi$ By category     |   |
| 🛆 By nominee           |   |

In order to see the nominations that have come in, go to the Nominations page. There are three different views for your nominations, either with a master list, by category, or by nominee if a person/business can be nominated for multiple categories. To see the nominations that need to be Approved, open 'By category'.

| ries          |                                                 |
|---------------|-------------------------------------------------|
|               | Nominations                                     |
| proces        | Approved Rejected                               |
| roc           | essed Nominations                               |
| Grov          | vth Award (1)                                   |
| r Lui         | ke Johnson (The Count of Macchiato Coffee Shop) |
| No            | minator                                         |
| Tianr         | a Griffiths                                     |
| 苗 1:2<br>≰ no | 4pm, Jul 14, 2023<br>minator@email.com          |
| Cate          | gory *                                          |
|               | at a second                                     |
| Grov          | vtn Award                                       |
| Grov<br>Appr  | oval Status                                     |

If you have Nomination Approval turned on, this page shows your nominees divided by status: 'Unprocessed', 'Approved' and 'Rejected'.

Opening an Unprocessed nomination lets you set its 'Approval Status'. After reviewing the contents of the nomination, decide whether it should be Approved or Rejected.

If Nomination Approval is turned off, you will simply see the list of Nominations.

After reviewing and approving all deserving nominations, head over to the Approved tab. You should see red textboxes saying '# to be created'.

| Entries Nominations                       |
|-------------------------------------------|
| Unprocessed Approved Rejected             |
| Approved Nominations                      |
| ► Best New Business (2) ▲ 1 to be created |

This is telling you that there are Nominees who need to be notified of their new accounts. At the end of the Approved Nominations list you will see a 'Notify nominees now' button, along with a few buttons to allow you to customize the emails that will be sent.

| Customize notification emails                                                                              |                                                           |  |
|----------------------------------------------------------------------------------------------------|-----------------------------------------------------------|--|
| Non-Member Templates                                                                                       | Valid Member Templates                                    |  |
| Used when "Nominee is a valid member" is <b>unchecked</b> .                                                | Used when "Nominee is a valid member" is <b>checked</b> . |  |
| New User Existing User                                                                                     | New User                                                  |  |
| Ready to notify your approved nominees?                                                                    |                                                           |  |
| (Only newly approved nominations will be processed.)                                                       |                                                           |  |
| Please make sure that each approved nominee has the nominee\'s name, email address, and category selected. |                                                           |  |
| Notify nominees now                                                                                        |                                                           |  |

If you are using Member Numbers in your Nomination form as a way to vet nominees, those will be checked here, and the corresponding email sent out. If that is not a part of your process, simply disregard. The 'New User' email will go to individuals who have not created an account, the 'Existing User' email will go to those who have an account, perhaps as part of a previous nomination or Awards Season. You can edit either of the messages by clicking those buttons.

|   | Congratulations! Your nomination is approved! Index ×                                |                                                                                                    |
|---|--------------------------------------------------------------------------------------|----------------------------------------------------------------------------------------------------|
| A | Your Local Chamber of Commerce <notify@ewardify.lo><br/>to me +</notify@ewardify.lo> |                                                                                                    |
|   |                                                                                      | Congratulations, Tianna! Your nomination for the "Best New Business"<br>category has been approved!                |
|   |                                                                                      | What's next?                                                                                                    |
|   |                                                                                      | We have created an account for you, and got your entry started.                                                    |
|   |                                                                                      | To complete your entry:                                                                                            |
|   |                                                                                      | 1. Head to our awards website and log in.                                                                          |
|   |                                                                                      | Your user name is: <u>tianna@aspenfilms.ca</u><br>Your temporary password is: <b>IAq#IRjb5g4e</b>                  |
|   |                                                                                      | <ol> <li>Once you have logged in, click into your entry and fill out all the fields you<br/>find there.</li> </ol> |
|   |                                                                                      | <ol> <li>Click on the "submit for judging" button on your entry form, and you're<br/>finished!</li> </ol>          |
|   |                                                                                      | Sign in to your account                                                                                            |
|   |                                                                                      | - Your Local Chamber of Commerce                                                                                   |

Once the email messages have been updated, hit 'Notify nominees now'. This email will congratulate them on their nomination and provide instructions on how to fill out their entry forms. If you are operating without Nomination Approval you will see a dropdown option in your category view for 'Nominees without accounts.'

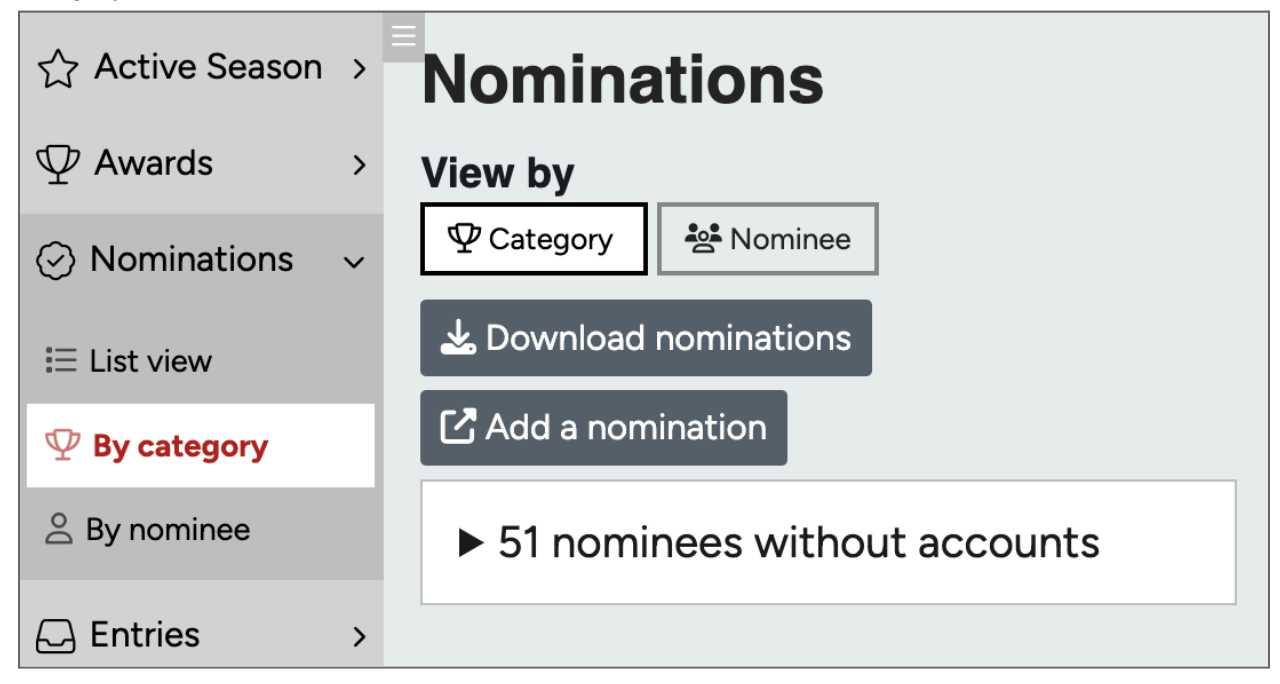

This list can help you know if Nominees are seeing and responding to their 'Congratulation' emails.